## Using FEMA's Map Portal Site in FEMA's Flood Map Service Center Website

Type in your address including "City & State" or a Longitude/Latitude

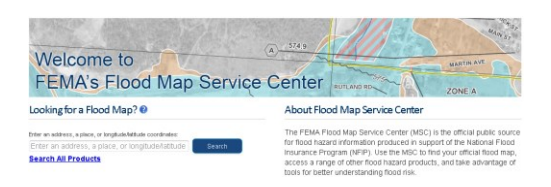

## You should see a Map like the one below;

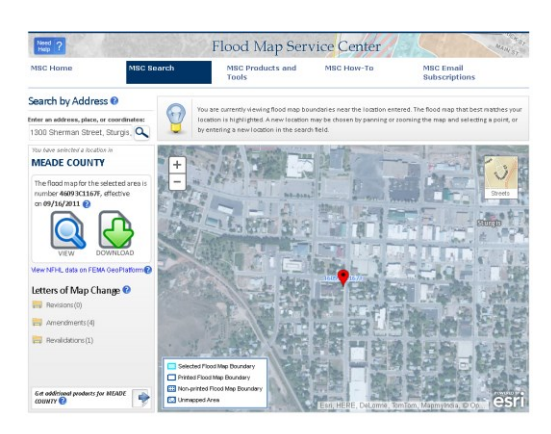

Next, click the "View" Button and you should see FEMA's FIRM Panel (Flood Insurance Rate Map - FIRM)

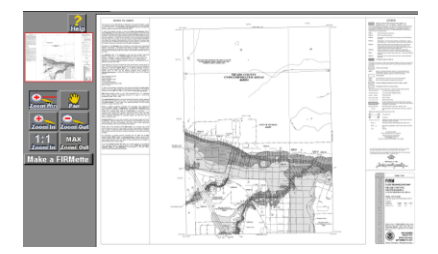

Next, click on "Make a FIRMette" Button and you should see a map similar to the one below;

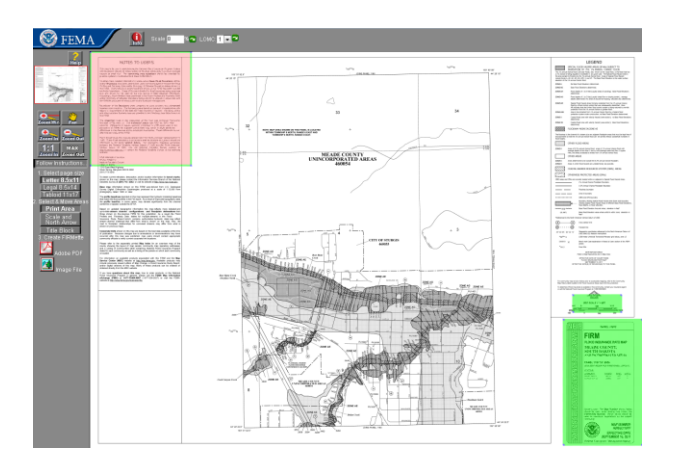

Next, drag the "Red" box over where you want the map to print, leave the "Green" box where it is;

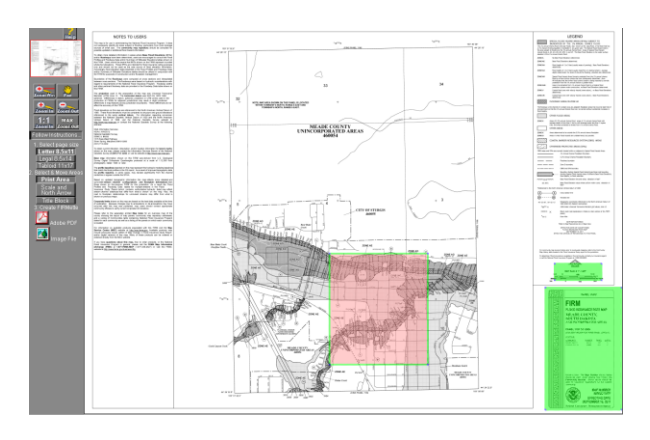

Next, select the paper size you want to Print to and if you want the "North Arrow and Scale Bar" to show;

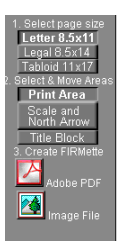

Finally, click Create a FIRMette, usually selecting Adobe PDF is your best option;

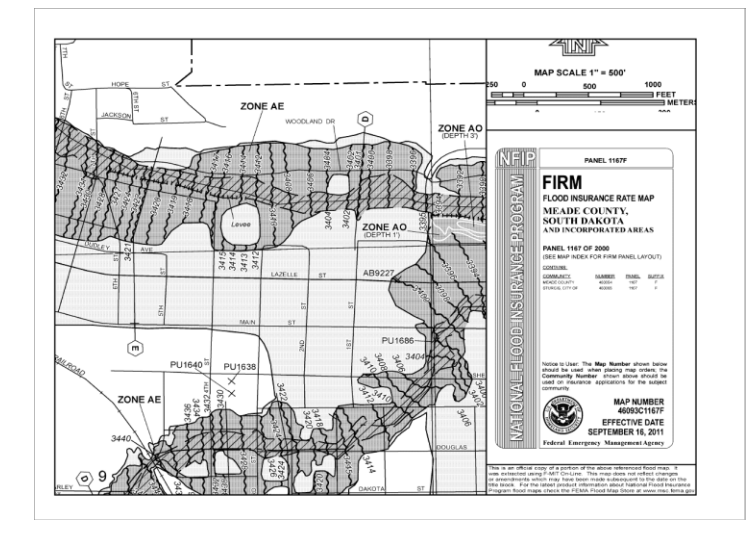

Next Click "Save your FIRMette Button "and when it opens click on "Open With" and it will open in a PDF which you can Save, Print or Email. This gives you information of what type of Flood Zone you are in along with the Flood Panel Number, Community and Map Number plus additional information in the Map.